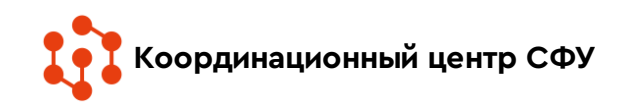

# «ПОДВИГ НАРОДА»

Это уникальный информационный ресурс открытого доступа, наполняемый всеми имеющимися в военных архивах документами о ходе и итогах основных боевых операций, подвигах и наградах всех воинов Великой Отечественной.

# Зайдите на сайт Подвигнарода.ру (podvignaroda.ru)

Поиск информации по любому из тематических разделов может выполняться в два этапа: Стирыт новый портал документ

• поиск в обычном режиме, когда при определении условий поиска пользователь вводит данные в одну поисковую строку, указывая их через пробел;

• расширенный поиск, когда пользователь при определении условий

поиска заполняет максимально возможное количество полей, указывая детальную информацию об объекте поиска.

Чтобы приступить к поиску информации по любому из тематических разделов, необходимо навести указатель на наименование соответствующего раздела (на ссылку в верхней части страницы или в центральной части главной страницы):

• Люди и награждения;

- Наградные документы;
- География войны.

## «ПОДВИГ НАРОДА» «ЛЮДИ И НАГРАЖДЕНИЯ».

#### Поиск в обычном режиме

Для быстрого поиска необходимо перейти к разделу «Люди и награждения» нажатием левой кнопки мыши по заголовку раздела. Указать имеющиеся сведения в строке поиска.

#### Расширенный поиск

Чтобы выполнить расширенный поиск информации о награждении необходимо:

- перейти к разделу «Люди и награждения»;
  нажать кнопку «Расширенный поиск»;
  Откроется поисковая форма с доступными для заполнения следующими полями:
- Фамилия;
- Имя
- Отчество;
- Год рождения;
- Звание;
- Место призыва;
- Уточнение «Где искать».

Оприм нали порад в услови в слав с политические ЭЛЕКТРОННЫЙ БАНК ДОКУМЕНТОВ «ПОДВИГ НАРОДА В ВЕЛИКО! ОТЕЧЕСТВЕ ПОСУМЕНТОВ «ПОДВИГ НАРОДА В ВЕЛИКО! ОТЕЧЕСТВЕ ПОСУМЕНТАТИ С ПОДВИГ НАРОДА В ВЕЛИКО! ОТЕЧЕСТВЕ ПОСУМЕНТАТИ С ПОДВИГ НАРОДА В ВЕЛИКО! ПОДИ И НАГРАЖДЕНИЯ НАТЕЗАЦИЕ В СКУМЕНТЫ ПОДИ И НАГРАЖДЕНИЯ ПОДИ И НАГРАЖДЕНИЯ ПОДИ И НАГРАЖДИИ ПОДИ И НАГРАЖДИИ ПОДИ И НАГРАЖДИИ ПОДИ И НАГРАЖДИИ ПОДИ И НАГРАЖДИИ ПОДИ И НАГРАЖДИИ ПОДИ И НАГРАЖДИИ ПОДИ И НАГРАЖДИИ ПОДИ И ПОДИ И ПОДИ И НАГРАЖДИИ ПОДИ И НАГРАЖДИИ ПОДИ И ПОДИ И

Добро пожаловать на сайт «Подвиг народа»

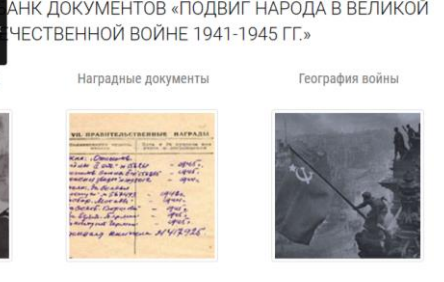

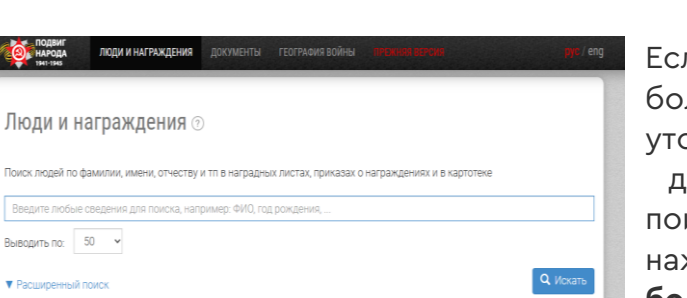

Если необходимо большее количество уточняющих полей для осуществления поиска, следует нажать кнопку **«Еще больше»**. После этого

Координационный центр СФУ

будут доступны дополнительные поля, такие как Наименование награды; Номер наградного документа; Дата наградного документа; Архив; Фонд; Опись; С какого года в КА; Единица хранения.

## «ПОДВИГ НАРОДА» «НАГРАДНЫЕ ДОКУМЕНТЫ» Поиск в обычном

#### режиме

Для быстрого поиска необходимо перейти к разделу «Наградные документы» нажатием левой кнопки мыши по

| Тои         | ск людей по фамилии, имени, отчеству и тп в на | аградных листах, приказах о награждениях и в картотеке |
|-------------|------------------------------------------------|--------------------------------------------------------|
| Be          | зедите любые сведения для поиска, например: (  | ФИО, год рождения,                                     |
| Полн        | ютекстовый поиск                               |                                                        |
| ٠           | Фамилия                                        | Меснопризыва                                           |
| Полн        | ютекстовый поиок                               | или выберите:                                          |
| ٠           | Имя                                            | · · · · · · · · · · · · · · · · · · ·                  |
| Полн        | котекстовый поиск                              |                                                        |
| •           | Отчество                                       | Где искать                                             |
| Точн        | ая фраза                                       | Везде •                                                |
| ٠           | Год рождения                                   | Duration and 60 .                                      |
| Точное поле |                                                | Выводить по: 50 *                                      |
|             | Звание                                         |                                                        |

заголовку раздела. Указать имеющиеся сведения в строке поиска. Для получения результата поиска следует нажать кнопку **«Искать»** или клавишу на клавиатуре.

#### Расширенный поиск

Чтобы выполнить расширенный поиск документов о награждении необходимо: нажать кнопку **«Расширенный поиск»**; Откроется поисковая форма с доступными для заполнения следующими полями:

Дата документа;

Награда.

| Вендите любые сведения для поиска, например: номер документа, дату и т.д. |                          |            |
|---------------------------------------------------------------------------|--------------------------|------------|
| Дата документа<br>Весь период                                             | Награда<br>все награды   |            |
| Выводить по 50 •                                                          | Поля расширенного поиска | Очистить Q |
| ▼ Еще больше Кнопка "Бальше"                                              |                          |            |

этого будут доступны дополнительные поля, такие как: Номер записи в базе данных; Номер документа; Автор; Архив; Фонд; Опись; Единица хранения.

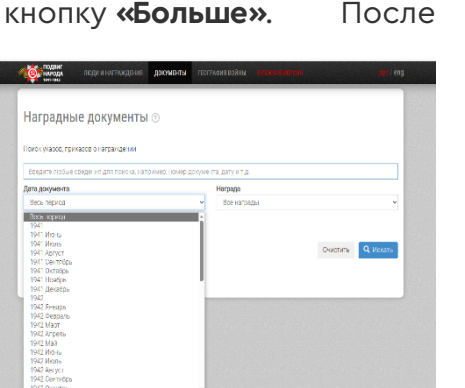

Для получения результата поиска следует нажать кнопку **«Искать»**. После чего на экране отобразятся результаты поиска.

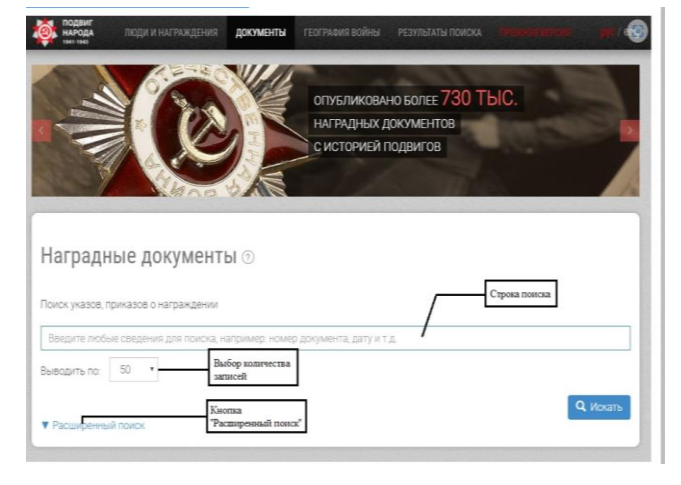

Если необходимо большее количество уточняющих полей для осуществления поиска, следует нажать кнопку **«Больше»**. После